Manual de Matrícula nas Disciplinas pelo Aluno Online

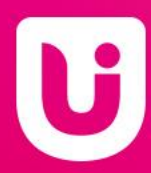

# Aluno Online

O primeiro passo que irá realizar é o acesso ao seu portal do aluno pelo link: sistemas.iesp.edu.br/iespOnline/Login

Para acesso do aluno online você irá na opção primeiro acesso, preencher os dados e depois ir em avançar.

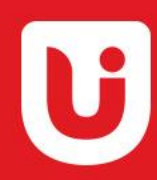

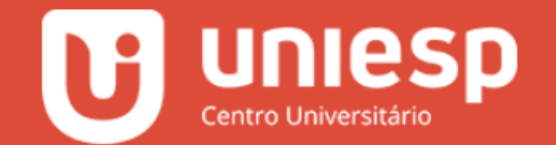

## GRADUAÇÃO

| E         | Entre com seu usuário e senha |
|-----------|-------------------------------|
| Matrícula |                               |
| Senha     |                               |
|           | Entrar                        |
|           |                               |
| <b></b>   | Esqueceu a Senha?             |
| <b></b>   | Primeiro Acesso?              |
|           |                               |

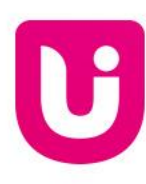

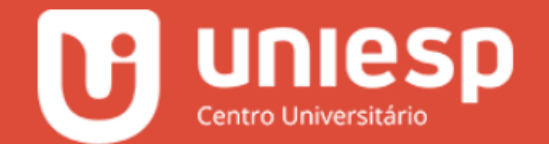

### GRADUAÇÃO

| Matrícula          | 1       |
|--------------------|---------|
| CPF                | 1       |
| Data de Nascimento | 1       |
| Voltar             | Avançar |

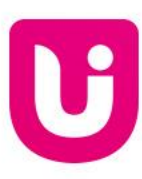

## Matrícula

Passo 1:

O aluno vai acessar o Aluno Online, com seu login e senha.

Feito o acesso, irá clicar na opção Matrícula.

Após realizado este processo, vai em Iniciar Matrícula.

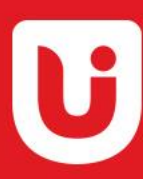

| i<br>Online            | Matrícula Online Renovar matrícula pela internet                                                                                                    |
|------------------------|----------------------------------------------------------------------------------------------------|
| 🕈 Acadêmico 🔹          |                                                                                                    |
| 🆚 Notas                | Informações sobre a matrícula                                                                                                    |
| 🛃 Desempenho           | Este serviço permite automatizar o processo de matrícula nas turmas do semestre corrente. O serviço só estará disponível para os alunos que:                                        |
| 🛢 Ativ. Complementares | Estiverem em dia com o setor financeiro;                                                                                                    |
| Materiais              | <ul> <li>Firmaram contrato no semestre atual;</li> <li>Estiverem com a matrícula (1ª Parcela) do semestre corrente quitada;</li> </ul>                                              |
| Envio de Atividades    |                                                                                                    |
| Documentos             | Servicos Disponíveis:                                                                                                    |
| I Matrícula            |                                                                                                    |
|                        | * Este serviço só permite matrícula nas turmas de disciplinas do período atual do aluno ou de períodos anteriores. Demais situações deverão ser tratadas nas Coordenações de Curso. |
| Webchat                |                                                                                                    |
| 5 Ementas              | Nova Resolução de Matrícula                                                                                                    |
| Regimento e Manuais    |                                                                                                    |
| Confirmar Colação      |                                                                                                    |
| Geaweb                 |                                                                                                    |
|                        |                                                                                                    |
| Portal AVA             |                                                                                                    |
|                        |                                                                                                    |
| Financeiro             |                                                                                                    |
| Helpdesk 🗸             |                                                                                                    |
|                        |                                                                                                    |
|                        |                                                                                                    |
|                        |                                                                                                    |
|                        | Copyright © 2015-2020 Centro Universitário - UNIESP . Todos os direitos reservados. Versão 1.0                                                                                      |
|                        |                                                                                                    |
|                        |                                                                                                    |

## Matrícula

Passo 2:

Após acessar, você vai selecionar as disciplinas de acordo ao seu semestre de ingresso (O semestre fica no canto esquerdo em formato numérico).

Após a realização deste processo, você vai clicar em **<u>SELECIONAR</u>** no lado direito.

Para finalizar, na próxima página você irá clicar em Confirmar Matrícula.

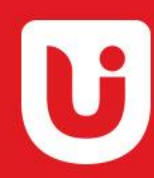

#### 

|          | Online               |   |
|----------|----------------------|---|
| 1        | Acadêmico            | • |
| æ        |                      |   |
| <u>~</u> | Desempenho           |   |
|          | Ativ. Complementares |   |
|          | Materiais            |   |
| 1        | Envio de Atividades  |   |
|          | Documentos           |   |
| 盦        | Matrícula            |   |
|          |                      |   |
| <b>%</b> | Webchat              |   |
|          |                      |   |
| ľ        | Regimento e Manuais  |   |
| 1        | Confirmar Colação    |   |
| Ø        | GedWeb               |   |
| ۲        | Plataforma EAD       |   |
| Ø        | Portal AVA           |   |
| 2        | Biblioteca Virtual   |   |
| \$       | Financeiro           | • |
|          | Helpdesk             | • |

| Disciplinas | Disponiveis                           |            |
|-------------|---------------------------------------|------------|
| Período     | Disciplina                            |            |
| 1           | BIOESTATÍSTICA                        | Selecionar |
| 1           | ATIVIDADES COMPLEMENTARES             | Selecionar |
| 2           | ATIVIDADES COMPLEMENTARES             | Selecionar |
| 3           | EPIDEMIOLOGIA E PLANEJAMENTO EM SAÚDE | Selecionar |
| 3           | FISIOLOGIA VETERINÁRIA I              | Selecionar |
| 3           | FORRAGICULTURA E PASTAGEM NATIVA      | Selecionar |
| 3           | HISTOLOGIA VETERINÁRIA                | Selecionar |
| 3           | MICROBIOLOGIA BÁSICA                  | Selecionar |
| 3           | PARASITOLOGIA VETERINÁRIA             | Selecionar |
| 3           | MELHORAMENTO GENÉTICO ANIMAL          | Selecionar |
| 3           | ATIVIDADES COMPLEMENTARES             | Selecionar |

Matrícula Online Renovar matrícula pela internet

| Lista de Turmas                       |                | -          |
|---------------------------------------|----------------|------------|
| Turmas do mesmo curso<br><b>Curso</b> | Disciplina     |            |
| Medicina Veterinária                  | BIOESTATÍSTICA | Selecionar |
|                                       |                |            |
| Turmas de outros cursos               |                | 谷          |
| Curso                                 | Disciplina     |            |
| Não possui turmas                     |                |            |
|                                       |                |            |
|                                       |                |            |
|                                       |                |            |
|                                       |                |            |
|                                       |                |            |
|                                       |                |            |
|                                       |                |            |
|                                       |                |            |
|                                       |                |            |

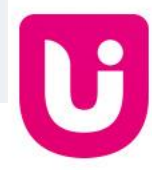

|                                                                                     | ≡                                                                                   |                 | <b>e</b> D | 😐 davi garcia de moraes silva 🛛 📽 |
|-------------------------------------------------------------------------------------|-------------------------------------------------------------------------------------|-----------------|------------|-----------------------------------|
| 2021111430004<br>• Online                                                           | Matrícula Online Renovar matrícula pela internet                                    |                 |            |                                   |
| 🞓 Acadêmico 🔹                                                                       |                                                                                     |                 |            |                                   |
| 🚯 Notas                                                                             | Detalhes da Turma                                                                   |                 |            | -                                 |
| <ul> <li>Desempenho</li> <li>Ativ. Complementares</li> <li>Materiais</li> </ul>     | <b>Curso:</b> Medicina Veterinária<br><b>Turma:</b> BIOESTATÍSTICA - 138300 - EAD   |                 |            |                                   |
| <ul> <li>Inviteriais</li> <li>Envio de Atividades</li> </ul>                        | Quinta-Feira                                                                        | 14:00 até 14:50 |            |                                   |
| <ul> <li>Documentos</li> <li>Matrícula</li> </ul>                                   | Quinta-Feira                                                                        | 14:50 até 15:40 |            |                                   |
| ⊞ Horário<br>🍓 Webchat                                                              | Cancelar                                                                            |                 |            | Confirmar Matricula               |
| <ul> <li>Ementas</li> <li>Regimento e Manuais</li> <li>Gas formas Calas"</li> </ul> |                                                                                     |                 |            |                                   |
| GedWeb                                                                              |                                                                                     |                 |            |                                   |
| Plataforma EAD                                                                      |                                                                                     |                 |            |                                   |
| 😌 Portal AVA                                                                        |                                                                                     |                 |            |                                   |
| 🗐 🛛 Biblioteca Virtual                                                              |                                                                                     |                 |            |                                   |
| \$ Financeiro -                                                                     |                                                                                     |                 |            |                                   |
| C Helpdesk 🔹                                                                        |                                                                                     |                 |            |                                   |
|                                                                                     | Copyright © 2015-2020 Centro Universitário - UNIESP . Todos os direitos reservados. |                 |            | Versão 1.0                        |

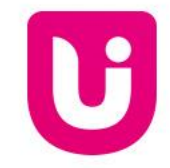

## Matrícula

Passo 3:

Com a conclusão deste passo a passo, você vai receber a confirmação em uma mensagem na própria plataforma.

Caso deseje acompanhar os horários e as disciplinas, poderá acessar na opção <u>Horário.</u>

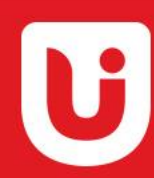

|                                                                                  | ≡ o°                                                                                                    |
|----------------------------------------------------------------------------------|----------------------------------------------------------------------------------------------------|
| Online                                                                           | Matrícula Online Renovar matrícula pela internet                                                                                                    |
| Acadêmico 🔹                                                                      | Matriculado com sucesso!                                                                                                    |
| esempenho<br>tiv. Complementares<br>lateriais<br>nvio de Atividades<br>ocumentos | Informações sobre a matrícula  Este serviço permite automatizar o processo de matrícula nas turmas do semestre corrente. O serviço só estará disponível para os alunos que:  Estiverem em dia com o setor financeiro;  Firmaram contrato no semestre atual:                      |
| Matrícula<br>Horário<br>Nebchat<br>Ementas                                       | Estiverem com a matrícula (1ª Parcela) do semestre corrente quitada;  Serviços Disponíveis:  * Este serviço só permite matrícula nas turmas de disciplinas do período atual do aluno ou de períodos anteriores. Demais situações deverão ser tratadas nas Coordenações de Curso. |
| egimento e Manuais<br>onfirmar Colação<br>edWeb<br>lataforma EAD                 | Nova Resolução de Matrícula                                                                                                    |
| Portal AVA<br>hiblioteca Virtual                                                 |                                                                                                    |
| Helpdesk 🗸                                                                       |                                                                                                    |
|                                                                                  | Copyright © 2015-2020 Centro Universitário - UNIESP . Todos os direitos reservados.                                                                                                    |

#### Uniesp

Online

🖻 Acadêmico

🛃 Desempenho

Documentos

▲ Matrícula★ Horário

🗞 Webchat

GedWeb

Portal AVA

\$ Financeiro

**G** Helpdesk

🞓 Confirmar Colação

Plataforma EAD

Biblioteca Virtual

🗃 Ativ. Complementares

**1** Envio de Atividades

Motas

Dashboard Bem vindo ao Aluno Online

#### CARO(A) ALUNO(A),

-

AS DISCIPLINAS EXCEDENTES ÀS ATRIBUÍDAS NA CARGA-HORÁRIA SEMESTRAL CONTRATADA, TERÃO O SEU CALCULO PROPORCIONAL AUTOMATIZADO, COM EXCEÇÃO PARA AS DISCIPLINAS DE DEPENDÊNCIA, NA QUAL O ALUNO JÁ TENHA CURSADO NO UNIESP E TENHA SIDO REPROVADO. UMA VEZ EXCEDIDO ESTE LIMITE, E SENDO O ACRÉSCIMO SUPERIOR A 20H(VINTE HORAS), O SISTEMA IRÁ GERAR UM SALDO A SER DILUÍDO NAS PARCELAS A SEREM GERADAS DENTRO DO MESMO SEMESTRE. PARA MAIOR TRANSPARÊNCIA, VOCÊ RECEBERÁ UM AVISO NA TELA DE MATRÍCULA COM A CARGA HORÁRIA EXCEDIDA E O VALOR CORRESPONDENTE.

| Contate-nos – Facebook         | 5<br>Disciplinas Cursadas | <b>O</b><br>Debates no Fórum | 90       | <b>1</b><br>Parcelas Abertas |
|--------------------------------|---------------------------|------------------------------|----------|------------------------------|
| Núcleo de Comunicação<br>Tânda | Contate-nos               | _                            | Facebook |                              |
|                                | Núcleo de Comunicação     |                              |          | uniesp Unies<br>16.548       |

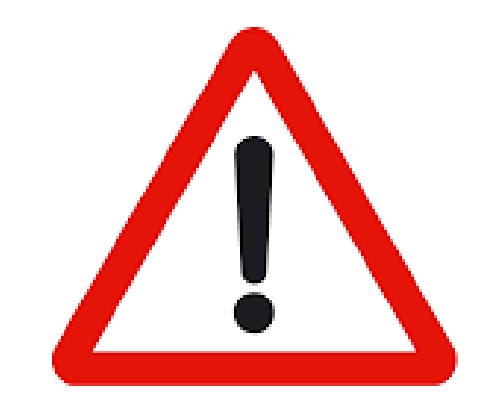

# Vale lembrar que o aluno irá repetir o processo para todas as disciplinas do semestre.

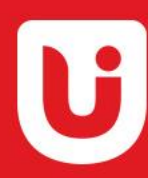